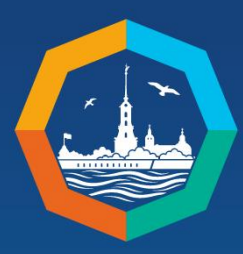

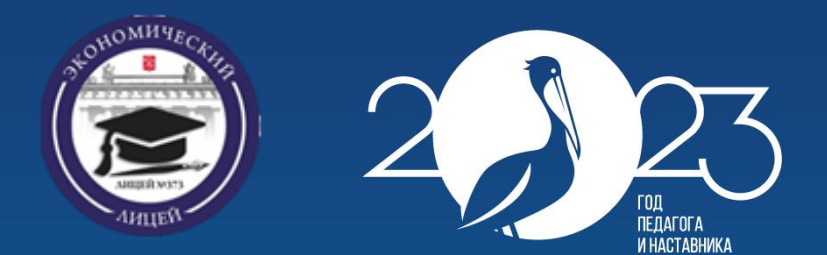

«Интеграция развития инженерных и предпринимательских компетенций школьников: формат, содержание, перспективы»

#### Мастер-класс

Государственное бюджетное общеобразовательное учреждение лицей №373 Московского района Санкт-Петербурга «Экономический лицей»

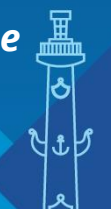

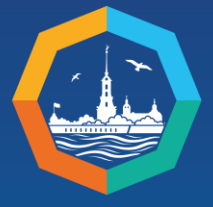

XIII St. Petersburg International Educational Forum

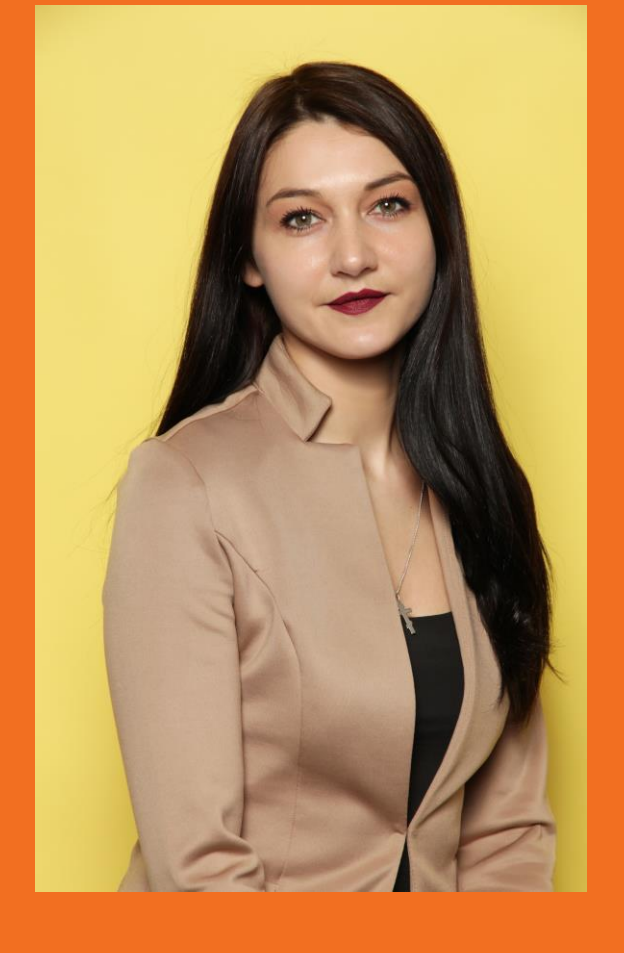

Обучение школьников информационной безопасности с помощью настольного сетевого тренажера НаСТя

Докладчик

#### Личман Татьяна Борисовна

учитель информатики ГБОУ лицей №373 Московского района Санкт-Петербурга

28.03.2023 г.

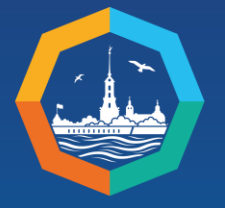

XIII St. Petersburg International Educational Forum

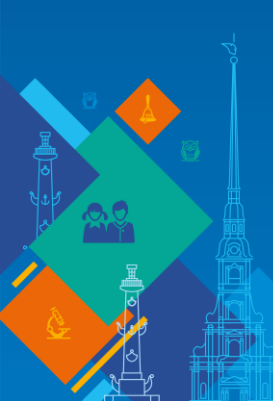

# Особенности обеспечения информационной безопасности в компьютерных сетях

Основной особенностью любой сетевой системы является то, что ее компоненты распределены в пространстве

Связь между компонентами осуществляется физически, при помощи сетевых соединений (коаксиальный кабель, витая пара, оптоволокно) и программно, при помощи механизма сообщений.

Обе эти взаимосвязи наглядно представлены в сетевом настольном тренажере НаСТя

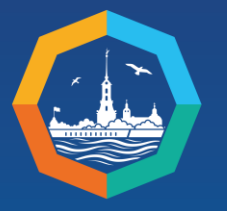

XIII St. Petersburg International Educational Forum

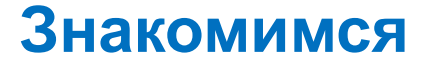

# с настольным сетевым тренажером НаСТя

ONBHBIA

0

B334nnoReucrey

HIFEBRET HR CRONE

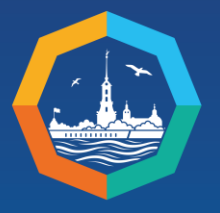

XIII St. Petersburg International Educational Forum

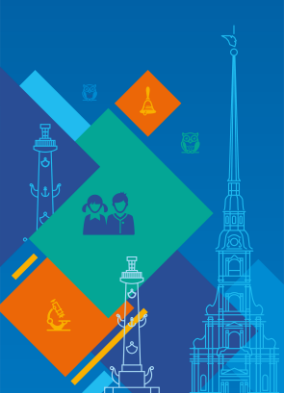

### Начинаем работу

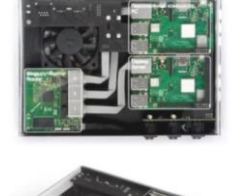

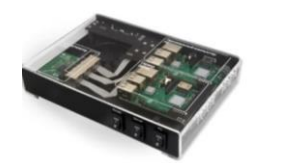

Для того чтобы начать работу, надо просто подключить к тренажеру монитор, клавиатуру и мышь.

На корпусе НаСТи предусмотрены тумблеры подачи/выключения электропитания отдельных сетевых элементов: ПК, маршрутизатор, сервер.

#### Интернет на столе

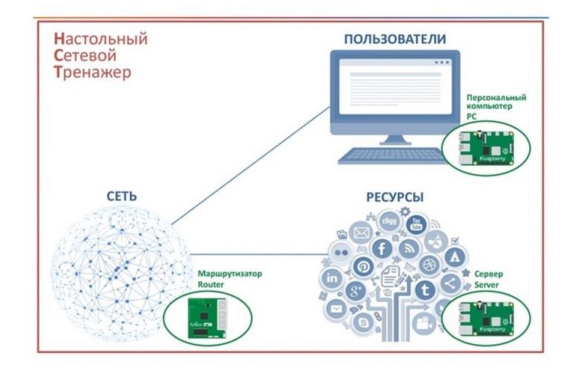

В качестве ПК и сервера используются платы микрокомпьютеров Raspberry Pi 3 Model B+, маршрутизатор – MikroTik hAP mini.

Все элементы сети соединены между собой кабелями для передачи данных по технологии Ethernet.

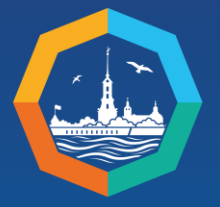

XIII St. Petersburg International Educational Forum

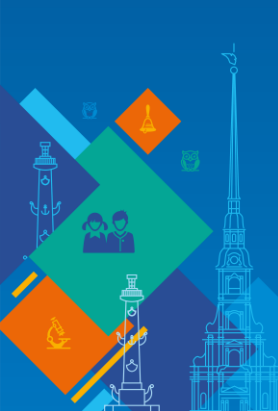

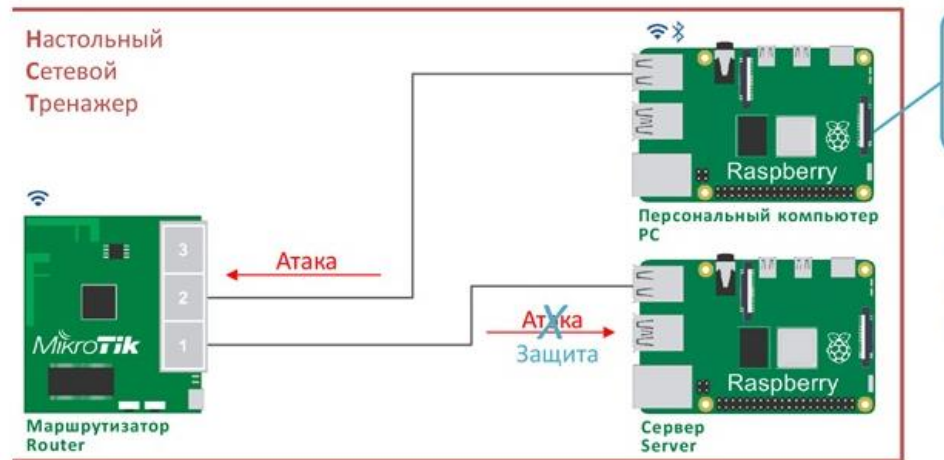

Лабораторные работы проводятся в замкнутой контролируемой среде, без доступа к другим сетям

ЛиЗа

101

#### Безопасность

- Защита инфокоммуникационных сетей
- Системы обнаружения вторжений
- Имитация сетевых атак различных типов
- Методы защиты от атак

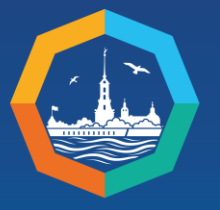

XIII St. Petersburg International Educational Forum

### ЗАЩИТА ОТ АТАКИ ІСМР

#### Лабораторная работа

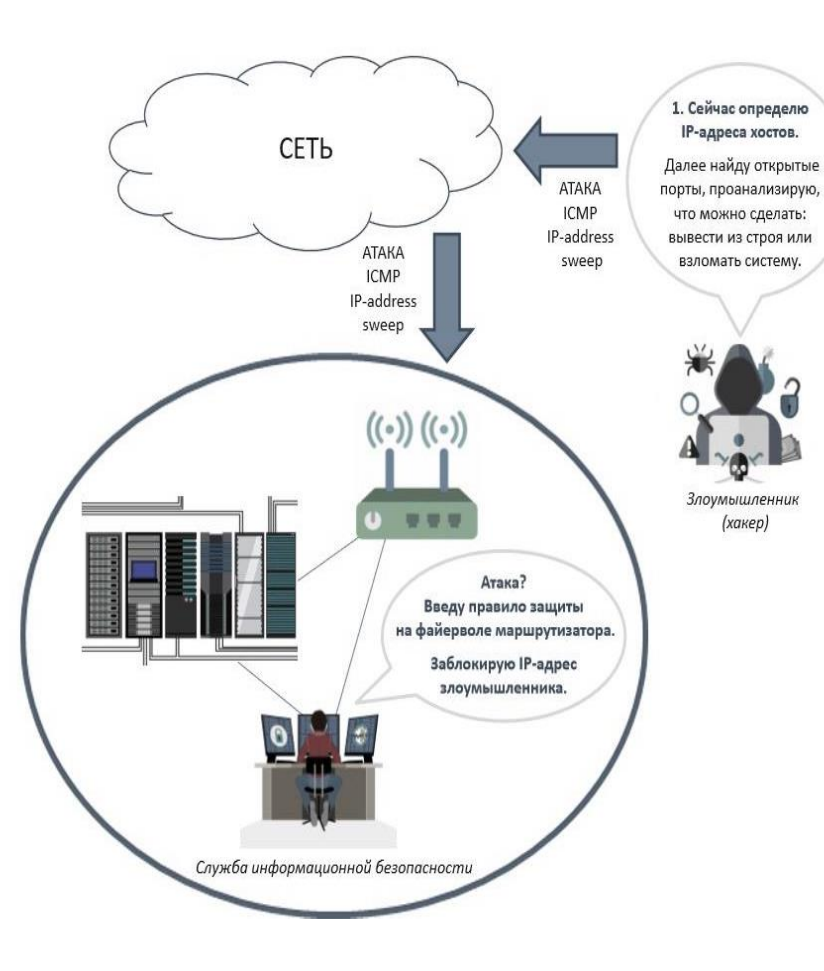

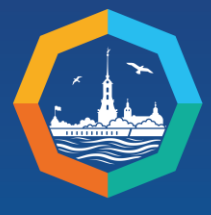

XIII St. Petersburg International Educational Forum

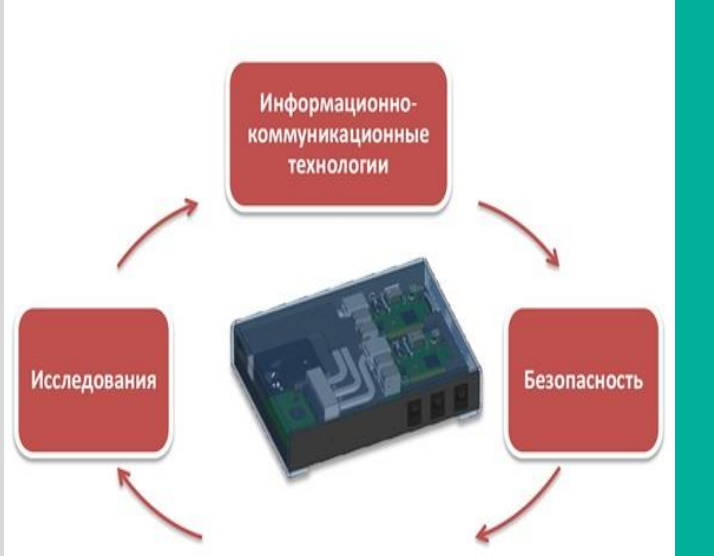

#### Ход проведения лабораторной работы

1. Подготовка: убедиться, что на маршрутизаторе и сервере не настроена защита от атаки. 2. Запустить сканирование сети (злоумышленник). 3. Проанализировать обнаруженные устройства в сети (злоумышленник). 4. Обнаружить атаку, настроить защиту на файерволе маршрутизатора Mikrotik от ICMP сканирования сети (сотрудник ИБ). 5. Проверить (сотрудник ИБ) : • Был ли заблокирован злоумышленник? Файервол маршрутизатора внес IP-адрес злоумышленника в черный список? • Заблокирован только IP- адрес злоумышленника? Если п.5 выполнен, защита проведена верно.

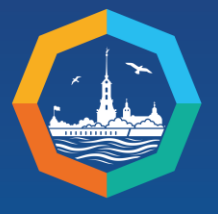

XIII St. Petersburg International Educational Forum

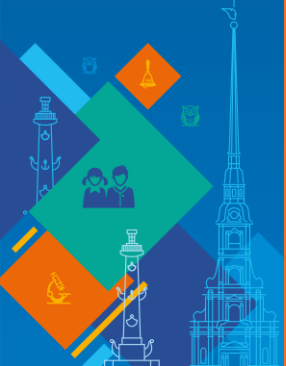

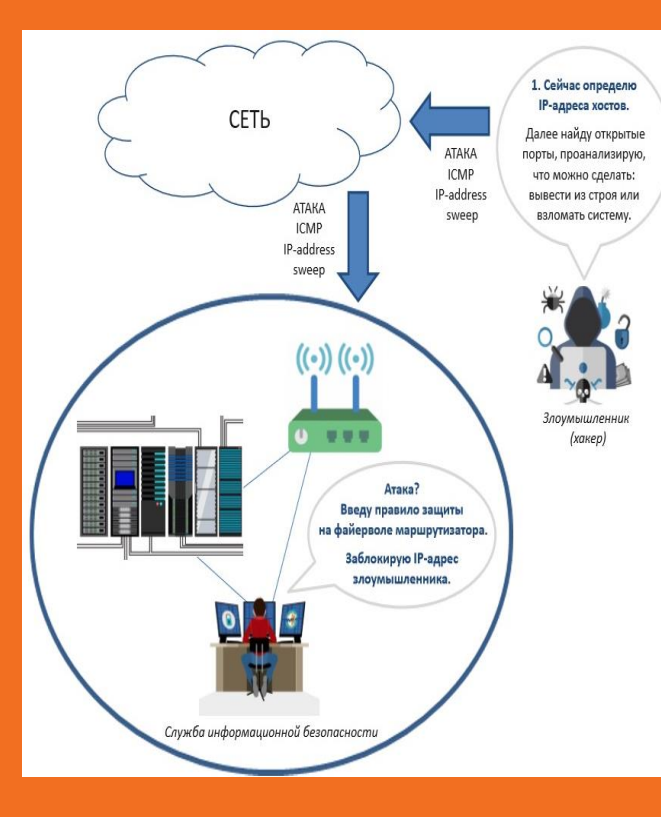

#### Самостоятельно:

Проверить наличие доступа в сеть (используя встроенный браузер) Повторить п.1,2,3 из лабораторной работы Обнаружить атаку, настроить защиту на

Обнаружить атаку, настроить защиту на файерволе маршрутизатора Mikrotik от ICMP сканирования сети таким образом, чтобы полностью блокировать доступ в сеть

Проверить (сотрудник ИБ) : Был ли заблокирован доступ в сеть?

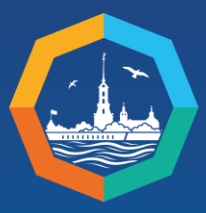

XIII St. Petersburg International Educational Forum

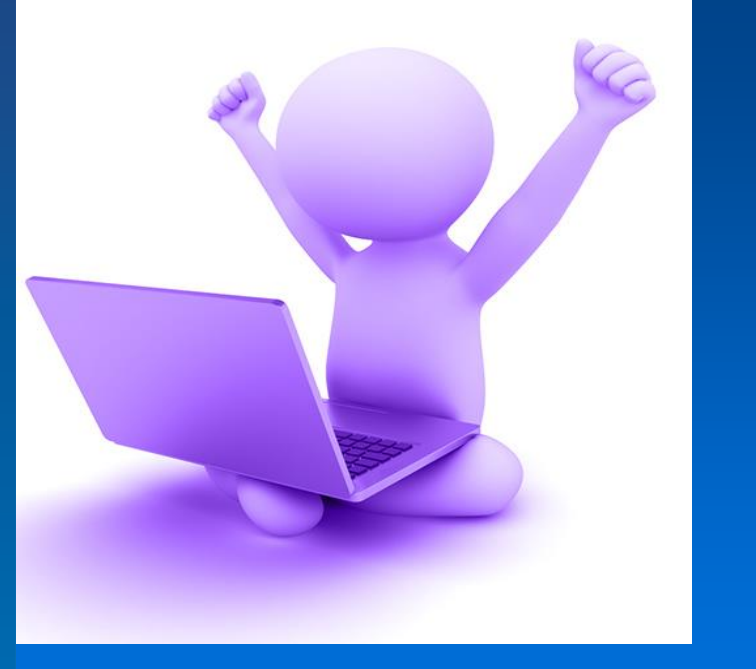

## Спасибо за внимание!